# Ghostrunner II Game Bundle

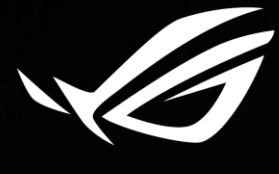

REPUBLIC OF GAMERS

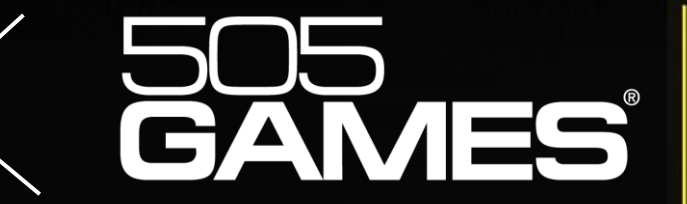

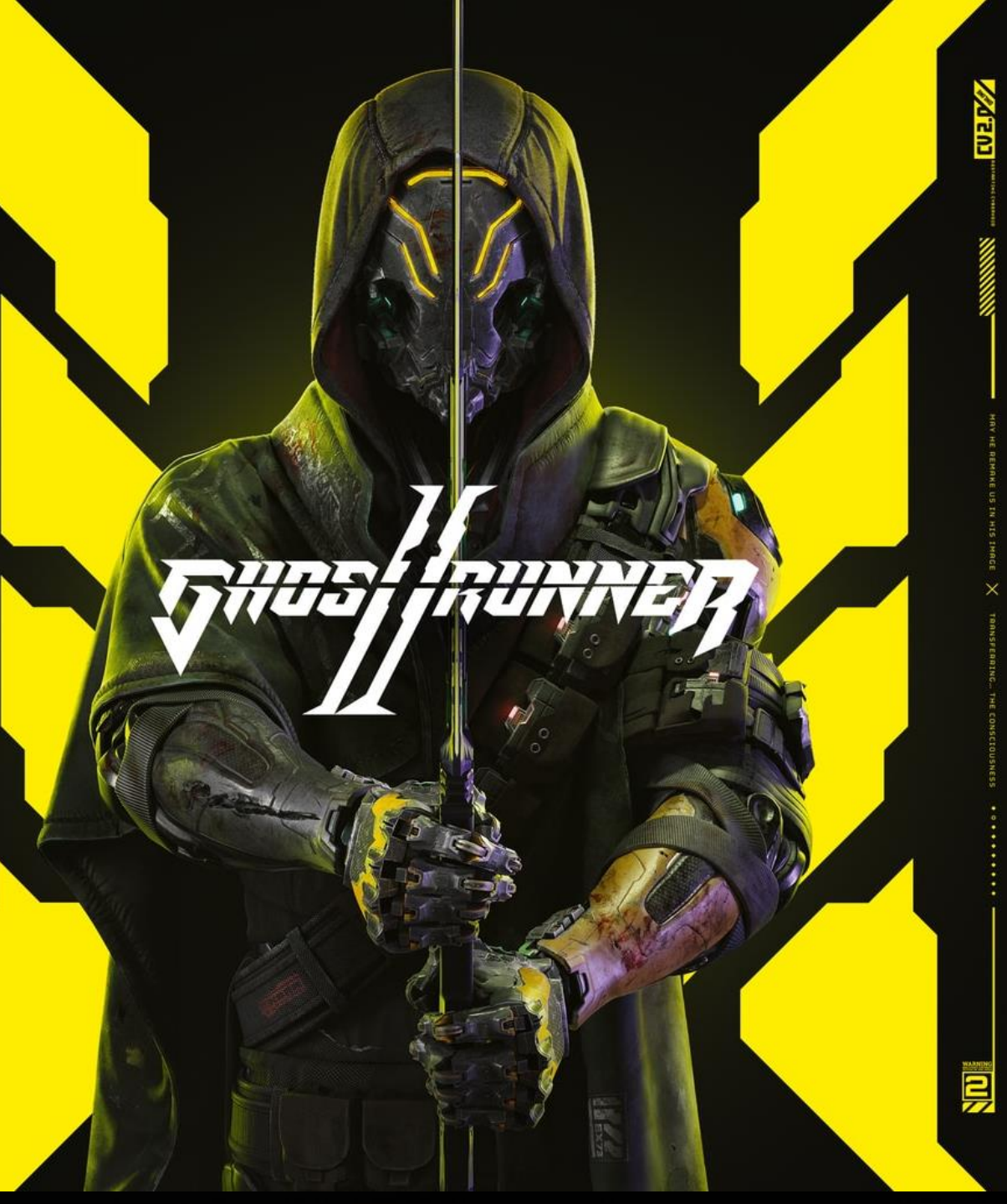

## **Redemption SOP**

### 1. Visit: https://rog.gg/GRII\_NewEgg

### 2. Click Claim

### HOW IT WORKS

1. Buy an eligible ASUS product between 1st January 2024 and 30th June 2024 from a participating dealer

2. Enter the required information to the entry form and upload your invoice between between 1st January 2024 and 20th July 2024

3. After a short verification you will receive your Ghostrunner 2 (PC) game code via Email\*

## Claim Your Game Code

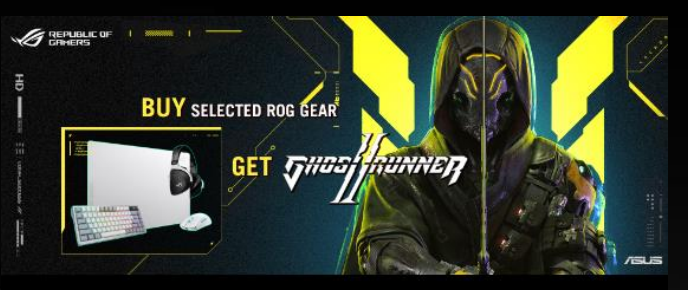

#### BUY AN ELIGIBLE ASUS PRODUCT AND GET GHOSTRUNNER 2 (PC) FOR FREE

Promotion Period: Redemption Period: st January 2024 - 30th June 2024 Ist January 2024 - 20th July 2024

#### PARTICIPATING PRODUCTS

#### Monitor

ROG Swift PG27AQDM ROG Swift PG42UQ ROG Swift PG48UQ ROG Swift PG49WCD ROG Swift PG34WCDM ROG Swift PG32UCDM

#### Keyboard

ROG Azoth ROG Strix Scope II 96 Wireless ROG Strix Flare II Animate

#### Mouse

ROG Harpe Ace Aim Lab Edition White ROG Harpe Ace Aim Lab Edition Black ROG Gladius III Wireless AimPoint Black ROG Gladius III Wireless AimPoint White ROG Keris Wireless AimPoint White

#### Headset

ROG Cetra True Wireless White ROG Cetra True Wireless Black ROG Delta S Wireless ROG Delta S Core ROG Delta S Animate

#### Mouse pad

ROG Moonstone Ace L White ROG Moonstone Ace L Black

#### PARTICIPATING DEALERS:

United States Amazon ASUS eshop Best Buy Micro Center Newegg Canada Best Buy Canada

Best Buy Canada Canada Computers Memory Express Newegg Canada

## **Redemption SOP**

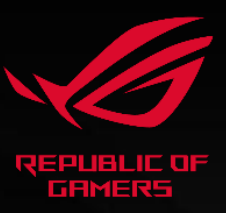

## 3. Login to your ASUS VIP account. If you don't have one, please register one by clicking "create one for free".

### Please login first to your ASUS VIP Account!

as specification of the promotion product you purchased.

To access this page, please login to your **ASUS VIP Account**.

If you don't already have an ASUS VIP account, you car create one for free!

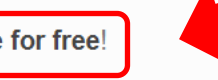

### . \*Provide some basic info

\*If you would like to delete your information or have any inquiries about your information collected by ASUS, you may contact ASUS through privacy@asus.com to process such request.

| House No. |
|-----------|
|           |
|           |
|           |
| ×         |
|           |
|           |

In order to participate in our promotion, we require some information relating to your person as well

## **Redemption SOP**

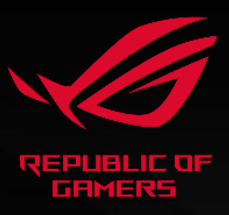

- 5. Provide the dealer info, purchase date, invoice number and the invoice copy.
- 6. Your application will be reviewed. After the examination, you will receive a Steam code upon approval.

| -select-                                                           |                                                   |  |  | * |
|--------------------------------------------------------------------|---------------------------------------------------|--|--|---|
| Date of purchase                                                   | 2023/10/24 🖃                                      |  |  |   |
| Invoice Number(s)                                                  |                                                   |  |  |   |
|                                                                    |                                                   |  |  |   |
|                                                                    |                                                   |  |  |   |
| Proof/Page(s) of Inv                                               | voice 1                                           |  |  |   |
| Proof/Page(s) of Inv<br>選擇檔案 沒有:                                   | voice 1<br>選擇檔案                                   |  |  |   |
| Proof/Page(s) of Inv<br>選擇檔案 沒有<br>Proof/Page(s) of Inv            | voice 1<br>選擇檔案<br>voice 2 (if available)         |  |  |   |
| Proof/Page(s) of Inv<br>選擇檔案 沒有<br>Proof/Page(s) of Inv<br>選擇檔案 沒有 | voice 1<br>選擇檔案<br>voice 2 (if available)<br>選擇檔案 |  |  |   |

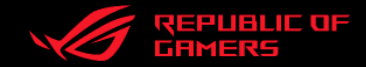

## Thank You!

CONFIDENTIAL: ALL MATERIALS APPEARING IN THIS PRESENTATION MAY NOT BE RELEASED OR REPRODUCED WITHOUT PRIOR EMAIL PERMISSION FROM ASUS